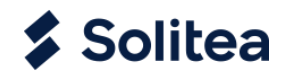

# **Receivables Payables Compensation**

| Document version: |
|-------------------|
| Created on:       |
| Author:           |

1.1 9. 7. 2020 Jarmila Krnáčová

© Solitea, a.s. – all rights reserved.

Solitea, a.s., Drobného 555/49, Ponava, 602 00 Brno

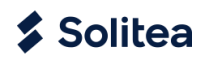

# OBSAH

| 1. | Introduction                                           | 3    |
|----|--------------------------------------------------------|------|
| 2. | Setup for inclusions                                   | 3    |
| 3. | Creating inclusion                                     | 4    |
|    | 3.1. Inclusion Header                                  | 4    |
|    | 3.2. Inclusion Lines                                   | 5    |
|    | 3.2.1. Insert Receivables                              | 5    |
|    | 3.2.2. Insert Payables                                 | 6    |
|    | 3.2.3. Correction Amounts in the Offset                | 7    |
|    | 3.2.4. Reconciliation and Printing suggested Inclusion | . 10 |
| 4. | Posting inclusion                                      | . 11 |
|    | 4.1. Check open Entries                                | . 11 |
|    | 4.2. Posting agreed Inclusion                          | . 11 |
|    | 4.3. Reverse Offset                                    | . 12 |

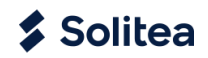

## **1.** INTRODUCTION

Feature "Offset" (Inclusions) is designed for suggestion, posting and printing Customer and Vendor Compensation. Agreement of mutual Receivables and Payables is possible to print in two Version – for 2sided or more sided Inclusions.

Into the Inclusion are included Documents which are recorded in the System as Customer Ledger Entries and as Vendor Ledger Entries. This Feature is possible to use for Compensation Invoices and Credit Memos of one Customer or one Vendor also.

Also is possible to include into Inclusion Documents which are created in different Currencies.

## 2. SETUP FOR INCLUSIONS

On the main Bar choose Settings / Assisted Setup / Set up Offsets

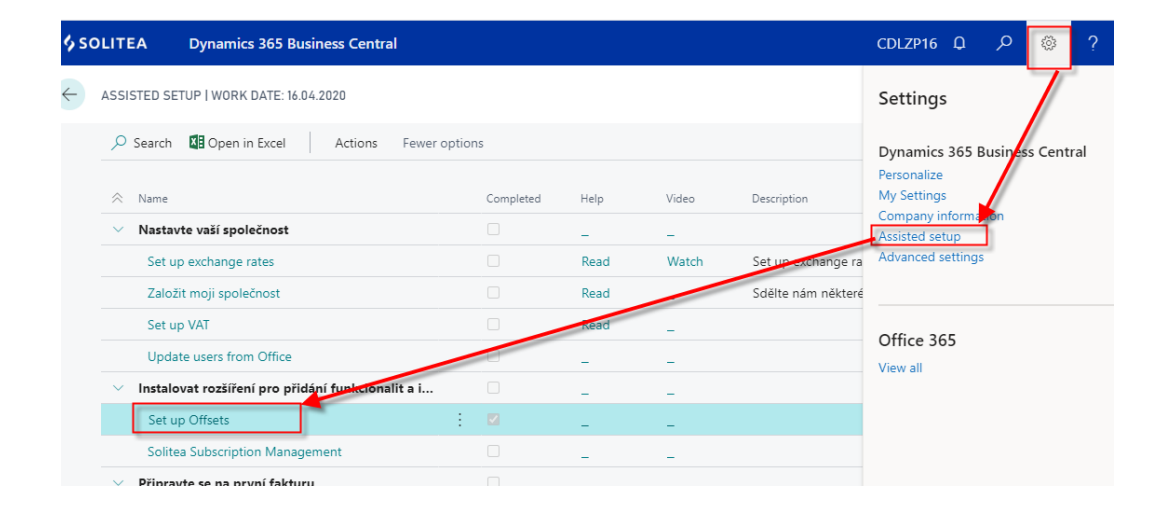

Click Next and specify all Fields on the Page Offset Setup:

- Gen.J.T.for Offset : choose General Journal Template = OBECNÉ
- Gen.J.B.for Offset : choose General Journal Batch = VÝCHOZÍ
- Offset Nos: choose No. Series = ZÁPOČET
- Posted Offset Nos.: choose No. Series for posting = ZÁPOČET
- Offset Text Code : choose Standard Text prepared for Inclusion = ZAPOCET
- Offset On Hold : set unique Indication which will be set to Vendor/Customer Ledger Entry included to Inclusion = ZAP
- Click Next
- Click Finish
- Close page Assisted Setup

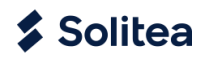

| OFFSET SETUP                  |           | Z ×    |
|-------------------------------|-----------|--------|
| Specify all following fields. |           |        |
| Gen.J.T.for Offset            | OBECNÉ    | ~      |
| Gen.J.B.for Offset            | VÝCHOZÍ   | $\sim$ |
| Offset Nos.                   | ZÁPOČET   | $\sim$ |
| Posted Offset Nos.            | ZÁPOČET   | $\sim$ |
| Offset Text Code              | ZAPOCET   | $\sim$ |
| Offset On Hold                | ZAP       |        |
|                               |           |        |
|                               |           |        |
|                               | Back Next | Finish |

# **3.** CREATING INCLUSION

Choose Offsets function in the main Menu, than click on Offsets and New :

| <br>\$ SOLITEA | Dynamics 365 B                                            | usiness Central |             |                |                   |             |                      |                    | CDLZ         | ZP16    | م ۵                 | ۲   |    |
|----------------|-----------------------------------------------------------|-----------------|-------------|----------------|-------------------|-------------|----------------------|--------------------|--------------|---------|---------------------|-----|----|
| CRONUS         | CZ   <ul> <li>CZ   <ul> <li>Inting</li> </ul> </li> </ul> | Fixed Assets    | Posted Do   | cuments $\vee$ | Setup & E         | xtensions \ | Intelligent          | t Cloud Ins        | iqhts 🗸      | Offsets | $\sim$              | =   |    |
| Offsets        | Posted Offsets                                            |                 |             |                |                   |             |                      |                    |              |         | _                   | 5   | 00 |
| Offsets: C     | Custom filtered 🗸                                         | O Search + N    | ew 🧵 Delete | Report $\lor$  | Posting $\lor$    | $Page \lor$ | ${\sf Actions} \lor$ | Report $\lor$      | Fewer op     | otions  | ∑ ≣                 |     | 7  |
| No. 1          | Customer No.                                              | Vendor No. Cust | omer Name   |                | Vendor Name       |             | (                    | Customer<br>Amount | Vendor Amoun | t       | Remaining<br>Amount | Loc |    |
|                |                                                           |                 |             | (There is noth | ing to show in th | is view)    |                      |                    |              |         |                     |     |    |

### 3.1. Inclusion Header

Enter data into the Inclusion Header:

- No. = using AssistEdit Button select No. Serie ZÁPOČET, click OK
- Posting Date = filled automatically according to Work Date, possible to change
- Offset Text Code = ZAPOCET, is filled automatically according to Standard Text defined for Inclusions in the Offset Setup. You can choose another one from the Standard Text List also
- Customer No. = choose Customer from the Customer List. If Customer exists as a Vendor too, it means there exists link through Contact Card and the Number of Vendor is not filled yet, system automatically fills into Field *Vendor No*. Number of Vendor which was found for selected Customer
- Vendor No. = if the System automatically filled Vendor Number according to Contact Card, it's possible manually change Vendor Number. If you fill the Vendor Number first, the System automatically fills Customer Number, if it's not filled yet.

In case you want to apply Invoices and Credit Memos for one Customer or one Vendor, fill in the Inclusion Header data only for Customer or only for Vendor. If the System automatically fills through Contact Card the second Partner, you have to delete the second Partner before inserting Inclusion Lines.

Solitea

| OFFSET   WORK DATE: 16.0 | 4.2020        | 0        | +      | ۱.<br>۱.              |              |      |
|--------------------------|---------------|----------|--------|-----------------------|--------------|------|
| ZAP0008                  |               |          |        |                       |              |      |
| Process Report Pos       | sting Actions | Navigate | Report | Fewer options         |              |      |
| General                  |               |          |        |                       |              |      |
| No                       | ZAP0008       |          | Rema   | aining Amount         |              | 0,00 |
| Posting Date             | 22.06.2020    |          | Offse  | t Changed · · · · · · |              |      |
| Offset Text Code         | ZAPOCET       |          | Vend   | or No.                | D00030       |      |
| Customer No.             | Z00020        |          | Vend   | or Name               | TEST Company |      |
| Customer Name            | TEST Company  |          | Vend   | or Address            | Na hrázi 48  |      |
| Customer Address         | Na hrázi 48   |          | Vend   | or Address 2          | _            |      |
| Customer Address 2       | _             |          | Vend   | or City               | Boršov       |      |
| Customer City            | Boršov        |          | Vend   | or Amount             |              | 0,00 |

# **3.2.** Inclusion Lines

#### 3.2.1. Insert Receivables

On the Ribbon run Function Actions, click on Insert Receivables.

| OFFSET   WORK DATE: 16.04.2020 | Ø +                  | Ū                     |             |
|--------------------------------|----------------------|-----------------------|-------------|
| ZAP0008                        |                      |                       |             |
| Process Report Posting Actions | Navigate Report      | Fewer options         |             |
| Check Offset                   | 🛠 Insert Receivables | 🔆 Insert Payables     | 🖬 Posting 🗸 |
| No ZAP0008                     | ··· Rem              | aining Amount · · · · |             |

Fill Parameters for Suggestion Customer Ledger Entries:

- Customer No. = is filled automatically according Customer No. into Inclusion Header
- Credit Memo Included = set YES, if the Credit Memos should be included into Inclusion
- On Hold Entries Included = set NO. You can set Yes if blocked Entries should be included into the Inclusion
- Maximal Amount = 0.
- Click OK Button

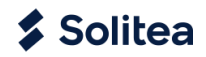

| Options                            |    | Ľ      |
|------------------------------------|----|--------|
| Customer No                        | 0  | $\sim$ |
| Credit Memo Included · · · · · · · |    |        |
| On Hold Entries Included           |    |        |
| Maximal Amount                     |    | 0,00   |
|                                    |    |        |
|                                    |    |        |
|                                    | ок | Cancel |

#### **3.2.2.** Insert Payables

The Process of inserting Payables into the Inclusion is the same as by inserting Receivables. Into the Inclusion are not suggested Vendor Ledger Entries which are suggested in the Payment Suggestion yet.

On the Ribbon run Function Actions, click on Insert Payables.

| OFFSET   WORK DATE: 1 | 6.04.2020              | 0 +                  | - 🔟                                      |                                                   |
|-----------------------|------------------------|----------------------|------------------------------------------|---------------------------------------------------|
| ZAP0008               |                        |                      |                                          |                                                   |
| Process Report F      | Posting <u>Actions</u> | Navigate Repo        | ort Fewer options                        |                                                   |
|                       |                        |                      |                                          |                                                   |
| Check Offset          | Confirm Changes        | ✗ Insert Receivables | ✗ Insert Payables                        | <table-of-contents> Posting 🗸</table-of-contents> |
| Check Offset          | Confirm Changes        | ✗ Insert Receivables | ☆ Insert Payables                        | 🗣 Posting 🗸                                       |
| Check Offset          | Confirm Changes        | X Insert Receivables | ✗ Insert Payables Remaining Amount ····· | <table-of-contents> Posting 🗸</table-of-contents> |

Fill Parameters for Suggestion Vendor Ledger Entries:

- Vendor No. = is filled automatically according Vendor No. into Inclusion Header
- Credit Memo Included = set YES, if the Credit Memos should be included into Inclusion
- On Hold Entries Included = set NO. You can set Yes if blocked Entries should be included into Inclusion
- Maximal Amount = 0.
- Click OK button

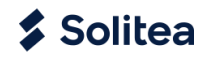

| Options               |                   |     |
|-----------------------|-------------------|-----|
| Vendor No.            | D00030            | ~   |
| Credit Memo Include   | d • • • • • • • 💽 |     |
| On Hold Entries Inclu | ded · · · · ·     |     |
| Maximal Amount · · ·  |                   | 0,0 |
|                       |                   |     |
|                       |                   |     |

After Suggestion Customer and Vendor Lines is not possible to change Customer or Vendor Number in the Header of Inclusion. If you need to change Customer or Vendor, you have to delete all Lines first, than change Customer or Vendor and provide new Suggestion of Receivables and Payables.

Suggested Entries (Lines) is possible to remove from Inclusion by deleting Lines, so it meas, mark Lines and choose Function Manage / Delete Line.

#### 3.2.3. Correction Amounts in the Offset

In some Cases is necessary to correct Amounts of Documents included into Inclusion. After using Function on the Ribbon *Action / Check Offset* the Customer Amount and Vendor Amount should be the same.

| )FFSET   WORK D | ATE: 16.04.20 | 20               |             |                  | (2) +                  | - t          | Î                             |             | $\checkmark$        | SAVED 📑       |
|-----------------|---------------|------------------|-------------|------------------|------------------------|--------------|-------------------------------|-------------|---------------------|---------------|
| ZAP0008         |               |                  |             |                  | Ŭ                      |              |                               |             |                     |               |
| Process Repo    | ort Posti     | ng Acti          | ons Na      | vigate Rep       | ort Fewer o            | ptions       |                               |             |                     |               |
| 🕄 Check Offset  | Cont          | firm Changes     | 🛠 Inser     | t Receivables    | 💥 Insert Pa            | yables       | 📲 Posting 🗸                   |             |                     |               |
| General         |               |                  |             |                  |                        |              |                               |             |                     | Show more     |
| o               |               | ZAP0008          |             |                  | R                      | emaining     | g Amount                      |             |                     | 258,10        |
| osting Date     |               | 22.06.2020       |             |                  | Ē 0                    | )ffset Cha   | anged · · · · · · · · · · · · |             |                     |               |
| ffset Text Code |               | ZAPOCET          |             |                  | ~ V                    | endor N      | 0                             | D00030      |                     | $\sim$        |
| ustomer No. 🕠   |               | Z00020           |             |                  | ~ V                    | endor N      | ame ·····                     | TEST Compar | ıy                  |               |
| ustomer Name    |               | TEST Comp        | any         |                  | V                      | 'endor Ai    | mount                         |             |                     | -2 161,90     |
| ustomer Amount  |               | •                |             | 2 4              | 420,00 L               | ocked ·      |                               |             |                     |               |
|                 |               |                  |             |                  |                        |              |                               |             |                     |               |
| ffset Lines     | Manage        | Line Few         | er options  |                  |                        |              |                               |             |                     | E2            |
| Туре            | Entry<br>No.  | Document<br>Type | Docu<br>No. | Offset<br>Amount | Offset<br>Amount (LCY) | Curr<br>Code | Description                   | Amount      | Remaining<br>Amount | Apply of Inc. |
| > Customer      | 2852          | Invoice          | 103216      | 2 420,00         | 2 420,00               | _            | Faktura 102223                | 2 420,00    | 2 420,00            |               |
| Vendor          | 2846          | Invoice          | 108215      | -1 875,50        | -1 875,50              | _            | Faktura 107218                | -1 875,50   | -1 875,50           |               |
| Vendor          | 2849          | Credit Memo      | 109003      | 242,00           | 242,00                 | _            | Dobropis 1003                 | 242,00      | 242,00              |               |
|                 |               |                  |             |                  |                        |              |                               |             |                     |               |

There are two Options how to correct Amounts in the Line of Offset:

• Automatically – in the Line for the specific Document which should be included partially, set Mark in the Field *Apply of Inc.*, the System automatically changes Amounts in the Fields *Offset Amount* 

Stránka 7 z 13

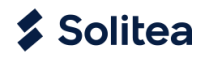

and *Offset Amount (LCY)*. Than choose *Action / Check Offset* on the Ribbon, Amount of Customer and Vendor will be the same.

| OFFSET   WORK DATE: 16.04.2020   |                          | ( <i>i</i> ) +                 | ⊢ i          | I                                          |             | ~S                  | AVED 📑        |
|----------------------------------|--------------------------|--------------------------------|--------------|--------------------------------------------|-------------|---------------------|---------------|
| ZAP0008                          |                          | Ŭ                              |              |                                            |             |                     |               |
| Process Report Posting           | Actions Navigate         | Report Fewer                   | options      |                                            |             |                     |               |
| Check Offset                     | iges 🛛 💥 Insert Receivab | oles 🛛 💥 Insert P              | ayables      | 🕈 Posting 🗸                                |             |                     |               |
| General                          |                          |                                |              |                                            |             |                     | Show more     |
| No                               | 083                      |                                | Remaining    | Amount · · · · · · · ·                     |             |                     | 0,00          |
| Posting Date 22.06               | .8020                    |                                | Offset Chai  | nged · · · · · · · · · · · ·               |             |                     |               |
| Offset Text Code · · · · · ZAPC  | DCET                     | ~                              | Vendor No    |                                            | D00030      |                     | ~             |
| Customer No. 2000                | 20                       |                                | Vendor Na    | me ·····                                   | TEST Compar | у                   |               |
| Customer Name · · · · · · · TEST | Company                  |                                | Vendor Am    | ount · · · · · · · · · · · · · · · · · · · |             |                     | -2 161,90     |
| Customer Amount                  |                          | 2 161,90                       | Locked ···   |                                            |             |                     |               |
|                                  |                          |                                |              |                                            |             |                     |               |
| Offset Lines Manage Line         | Fewer options            |                                |              |                                            |             |                     | Ež            |
| Entry Docume<br>Type No. Type    | nt Docu Off<br>No. Amo   | set Offset<br>unt Amount (LCY) | Curr<br>Code | Description                                | Amount      | Remaining<br>Amount | Apply of Inc. |
| → Customer 2852 Invoice          | 103216 2 161             | ,90 2 161,90                   | ) _          | Faktura 102223                             | 2 420,00    | 2 420,00            |               |
| Vendor 2846 Invoice              | 108215 -1 875            | ,50 -1 875,50                  | ) _          | Faktura 107218                             | -1 875,50   | -1 875,50           |               |
| Vendor 2849 Credit M             | 1emo 109003 242          | ,00 242,00                     | _            | Dobropis 1003                              | 242,00      | 242,00              |               |
| Vendor 2855 Invoice              | 108216 -21               | ,78 -528,40                    | EUR          | Faktura 107219                             | -21,78      | -21,78              |               |

• Manually - in the Line for the specific Document which should be included partially, correct Amount in the Fields *Offset Amount* and *Offset Amount (LCY)*. ). Than choose *Action / Check Offset* on the Ribbon, Amount of Customer and Vendor will be the same.

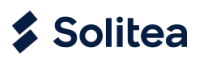

| Р             |               |          |              |                  |             |                  |                        |              |                                       |             |                     |               |
|---------------|---------------|----------|--------------|------------------|-------------|------------------|------------------------|--------------|---------------------------------------|-------------|---------------------|---------------|
|               | rocess R      | epor     | t Postin     | ig Actio         | ons Na      | vigate Repo      | ort Fewer              | options      |                                       |             |                     |               |
| -             | Check Off     | set      | 🗘 Confi      | irm Changes      | 🛠 Insert    | t Receivables    | 💥 Insert P             | ayables      | 🕈 Posting 🗸                           |             |                     |               |
| Ge            | neral         |          |              |                  |             |                  |                        |              |                                       |             |                     | Show m        |
|               |               |          |              |                  |             |                  |                        |              |                                       |             |                     | 0104 11       |
| No.           |               |          |              | ZAP0008          |             |                  |                        | Remaining    | Amount                                |             |                     | 0,0           |
| Pos           | ting Date     |          |              | 22.06.2020       |             |                  |                        | Offset Cha   | nged · · · · · · · · · · · ·          |             |                     |               |
| Offs          | set Text Code | e        |              | ZAPOCET          |             |                  | ~                      | Vendor No    | )                                     | D00030      |                     |               |
| Cus           | tomer No.     |          |              | Z00020           |             |                  | ~                      | Vendor Na    | ime · · · · · · · · · · · · · · · · · | TEST Compan | у                   |               |
| Cus           | tomer Name    | <u> </u> |              | TEST Comp        | any         |                  | ,                      | Vendor An    | nount                                 |             |                     | -2 161,9      |
| Cus           | tomer Amou    | unt -    |              |                  |             | 2.1              | 61.90                  | Locked ·     |                                       |             |                     |               |
|               |               |          |              |                  |             | 2.               | 01,00                  |              |                                       |             |                     |               |
|               |               |          |              |                  |             |                  |                        |              |                                       |             |                     |               |
| Off           | set Lines     |          | Manage       | Line Few         | er options  |                  |                        |              |                                       |             |                     | E             |
|               | Туре          |          | Entry<br>No. | Document<br>Type | Docu<br>No. | Offset<br>Amount | Offset<br>Amount (LCY) | Curr<br>Code | Description                           | Amount      | Remaining<br>Amount | Apply of Inc. |
| $\rightarrow$ | Customer      | ÷        | 2852         | Invoice          | 103216      | 2 161,90         | 2 161,90               | _            | Faktura 102223                        | 2 420,00    | 2 420,00            |               |
|               | Vendor        |          | 2846         | Invoice          | 108215      | -1 875,50        | -1 875,50              | _            | Faktura 107218                        | -1 875,50   | -1 875,50           |               |
|               | Vendor        |          | 2849         | Credit Memo      | 109003      | 242,00           | 242,00                 | _            | Dobropis 1003                         | 242,00      | 242,00              |               |
|               | vendor        |          |              |                  |             |                  |                        |              |                                       |             |                     |               |

To Customer Ledger Entries which are suggested into the Inclusion, System records into the Field *On Hold* the Value ZAP and these Entries are blocked for using in new Payment Suggestion.

| Z00020 · TEST COMPAN  | √ SAVED          |                 | ്              | 2                        |         |          |            |          |     |                        |
|-----------------------|------------------|-----------------|----------------|--------------------------|---------|----------|------------|----------|-----|------------------------|
| Customer Ledger Entri | ies / ,0 s       | Search 🐺 Edit I | List Proc      | ess Line                 | Entry   | Navigate | Page       | $\nabla$ | ≡   | i                      |
| Posting Date          | Document<br>Type | Document No.    | Entry No.<br>↓ | Customer<br>No. <b>T</b> | Custome | r Name   | Descriptio | n        | C H | )n<br>Iold<br><b>T</b> |
| → 16.04.2020 :        | Invoice          | 103216          | 2852           | Z00020                   | TEST Co | mpany    | Faktura 1  | 02223    | Z   | AP                     |

If necessary it's possible to insert Customer Ledger Entry into the Inclusion manually also, you have to choose Value *Customer* in the Field *Type* and *Entry No.* in the Inclusion Line.

To Vendor Ledger Entries which are suggested into the Inclusion, System records into the Field *On Hold* the Value ZAP and these Entries are blocked for using in new Payment Suggestion.

| D00030 · TEST COMPANY   WORK DATE: 16.04.2020 🗸 SAVED 🗌 🗖 |              |          |             |                  |                 |                        |              |                |         |
|-----------------------------------------------------------|--------------|----------|-------------|------------------|-----------------|------------------------|--------------|----------------|---------|
| Vendor Ledger Entries                                     |              | ↓ ,O Sea | arch 💀 Edit | List Pro         | ocess Line      | Entry Page             | Actions      | 7 ≣ 0          |         |
|                                                           | Posting Date |          | Entry No.↓  | Document<br>Type | Document<br>No. | Vendor<br>No. <b>T</b> | Vendor Name  | Description    | On Hold |
| $\rightarrow$                                             | 16.04.2020   | ÷        | 2855        | Invoice          | 108216          | D00030                 | TEST Company | Faktura 107219 | ZAP     |
|                                                           | 16.04.2020   |          | 2849        | Credit Memo      | 109003          | D00030                 | TEST Company | Dobropis 1003  | ZAP     |
|                                                           | 16.04.2020   |          | 2846        | Invoice          | 108215          | D00030                 | TEST Company | Faktura 107218 | ZAP     |

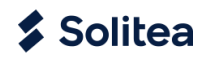

#### 3.2.4. Reconciliation and Printing suggested Inclusion

After making Corrections is *Remaining Amount = 0* and the Inclusion is prepared for Reconciliation.

Set Mark into the Field *Locked* to prevent next Changes in the Inclusion. Print suggested Inclusion using Function on the Ribbon: *Actions/ Report / Bilateral Offset or Multilateral Offset* and sent them to Partner for Reconciliation.

| OFFSET   WORK DATE: 16.04.2020<br>ZAP0008 |                     |           | + 🛍                                  |              | √ SAVED | × ۲        |
|-------------------------------------------|---------------------|-----------|--------------------------------------|--------------|---------|------------|
| Process Report Posting                    | Actions Navigate Re | eport Few | ver options                          |              |         | <i>S</i> e |
| General                                   |                     |           |                                      |              | Shov    | w more     |
| No                                        | ZAP0008             |           | Remaining Amount                     |              |         | 0,00       |
| Posting Date                              | 22.06.2020          |           | Offset Changed · · · · · · · · · · · |              |         | _          |
| Offset Text Code                          | ZAPOCET             | $\sim$    | Vendor No.                           | D00030       |         | $\sim$     |
| Customer No.                              | Z00020              | $\sim$    | Vendor Name                          | TEST Company |         |            |
| Customer Name                             | TEST Company        |           | Vendor Amount                        |              | -2 1    | 61,90      |
| Customer Amount · · · · · · · · ·         |                     | 2 161,90  | Locked                               |              |         |            |

Example of printed Agreement:

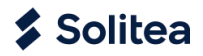

#### Agreement of mutual payables and receivables

| Offeet No.<br>Date       | ZAP0008<br>22.06.202                 | 20                            |                                            |                                |                             |                                      |                          |              |
|--------------------------|--------------------------------------|-------------------------------|--------------------------------------------|--------------------------------|-----------------------------|--------------------------------------|--------------------------|--------------|
| Contrac                  | ting Parties                         | ;                             |                                            |                                |                             |                                      |                          |              |
|                          | CRONUS CZ                            |                               |                                            |                                | TES                         | T Company                            |                          |              |
|                          | Okružni 5                            | -                             |                                            |                                | Nal                         | hrázi 48                             |                          |              |
|                          | Vratislavice                         |                               |                                            |                                | 697                         | 01 Boršov                            |                          |              |
|                          | 696 42 Vraco                         | v                             |                                            |                                | Jiho                        | moravský                             |                          |              |
|                          |                                      |                               |                                            |                                | Ces                         | kā republika                         |                          |              |
|                          |                                      |                               |                                            |                                |                             |                                      |                          |              |
| Phone No.                |                                      | 066 666 6                     | 66                                         |                                |                             |                                      |                          |              |
| Fax no.                  |                                      | 066 666 6                     | 60                                         |                                |                             |                                      |                          |              |
| Registratio              | n No.                                | 77777777                      |                                            |                                | Reg                         | istration No.                        |                          |              |
| VAT Regis                | tration No.                          | CZ777777                      | 777                                        |                                | VAT                         | Registration                         | No.                      |              |
| Document                 | Document No.                         | Due Date                      | Curre<br>Document noy                      | Remaining                      | Included                    | Remaining<br>amount after<br>Officer | included                 |              |
| Invoice                  | 103216                               | 16.04.2020                    | 16.04.2020                                 | 2 420,00                       | 2 161,90                    | 258,10                               | 2 161,90                 |              |
| Credit Memo              | 109003                               | 16.04.2020                    | 16.04.2020                                 | 242,00                         | 242,00                      | 0,00                                 | 242,00                   |              |
|                          |                                      |                               |                                            |                                | 1                           | Total                                | 2 403,80                 |              |
| 1.2. Receiv              | ables included to                    | o company C                   | Offset TEST Compa                          | any to compar                  | y CRONUS                    | CZ:                                  |                          |              |
| Document<br>Type         | External<br>Document No.             | Due Date                      | Curre<br>Document noy<br>pocting date Code | Remaining amount               | Included amount             | Remaining<br>amount after<br>Offset  | included<br>amount (LCY) | Document No. |
| Invoice                  | 1918                                 | 16.04.2020                    | 16.04.2020                                 | 1 875,50                       | 1 875,50                    | 0,00                                 | 1 875,50                 | 108215       |
| invoice                  | 1131                                 | 16.04.2020                    | 16.04.2020 EUR                             | 21,78                          | 21,78                       | 0,00                                 | 528,40                   | 108216       |
|                          |                                      |                               |                                            |                                | T I                         | Total                                | 2 403,80                 |              |
| 2. The Cor<br>amount 2.4 | tracting Parties I<br>403,9 CZK.     | by this Agree                 | ement agree with m                         | nutual Offset o                | f above liste               | ed receivables                       | to each other            | in a total   |
| 3. In case (             | of confirmation o                    | f both contra                 | cting parties this co                      | ontract becom                  | es an accou                 | inting docume                        | ent.                     |              |
| 4. Remittar              | nce and Offset of                    | f mutual rece                 | ivables by the agre                        | ement will be                  | released to                 | the date of si                       | gnature of this          | s agreement. |
| 5. The Par<br>outstandin | ties hereby decla<br>g amounts remai | ire that their<br>n unapplied | mutual receivables<br>and the Parties are  | by this agree<br>obliged to ap | ment expire<br>ply them pro | s only to the "<br>operly.           | Included Amo             | unt". Other  |
| 6. Participa             | ent of this agreen                   | nent, compa                   | ny TEST Company                            | agrees to par                  | y the balanc                | e of the Offset                      | Ł                        |              |

#### 4. POSTING INCLUSION

After receiving signed Contract from the Partner you can after Control and filling current Posting Date post the Inclusion (applying open Vendor and Customer Ledger Entries).

#### 4.1. Check open Entries

In Case that suggested Inclusion was not agreed completely and it's necessary to provide some Corrections, you have to unlocked Inclusion again (delete Mark in the Field *Locked*) and modify Amounts in the Inclusion. After Correction lock Inclusion, print new Agreement and sent them to the Partner again.

#### 4.2. Posting agreed Inclusion

For posting agreed and checked Inclusion use Function on the Ribbon – Actions / Posting / Post. After posting Inclusion opened Customer and Vendor Ledger Entries will be apply, possibly Exchange Rate Differences will be calculate and post.

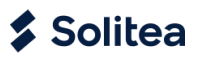

| OFFSET   WORK DATE: 16.04.2020 |                                  | $\bigcirc$ | + ť                                          | Ĩ                                                 |              | $\checkmark$ SAVED $\square$ ; |
|--------------------------------|----------------------------------|------------|----------------------------------------------|---------------------------------------------------|--------------|--------------------------------|
| ZAP0008                        |                                  | 0          |                                              |                                                   |              |                                |
| Process Report Posting         | Actions Navigate Rep             | port Few   | er options                                   |                                                   |              |                                |
| 😂 Check Offset 🛛 🗋 Confirm     | n Changes 🛛 🗱 Insert Receivables | 🛠 Inser    | rt Payables                                  | <table-of-contents> Posting 🗸</table-of-contents> |              | 3                              |
| General                        |                                  |            | <table-of-contents> Post</table-of-contents> | ]                                                 |              | Show more                      |
|                                |                                  |            | C Preview                                    | / Posting                                         |              |                                |
| No                             | ZAP0008                          |            | Remaining                                    | g Amount                                          |              | 0,00                           |
| Posting Date                   | 22.06.2020                       |            | Offset Cha                                   | anged · · · · · · · · ·                           |              |                                |
| Offset Text Code               | ZAPOCET                          | $\sim$     | Vendor No                                    | D                                                 | D00030       | $\sim$                         |
| Customer No.                   | Z00020                           | $\sim$     | Vendor Na                                    | ame ·····                                         | TEST Company |                                |
| Customer Name                  | TEST Company                     |            | Vendor An                                    | nount                                             |              | -2 161,90                      |
| Customer Amount · · · · · · ·  | 2                                | 161,90     | Locked ·                                     |                                                   |              |                                |

Posted Inclusion is remove from *Inclusion List* and add to *Posted Inclusion List*. The System post Inclusion using default Template and Batch of General Journal (see Assisted Setup for Inclusion) and create to each Customer and Vendor Ledger Entries included into Inclusion opposite Entry in the same Currency, Amount, with the same Dimension, etc., which is used for applying.

Posted Entries you can display using Function Navigate or using G/L Registers.

| NAVIGATE   WORK DA       | TE: 22.06.2020                 | ✓ SAVED 🗍 🗖 🖉  |
|--------------------------|--------------------------------|----------------|
| DOCUMENT<br>Document No. | ZAP0009 Posting Date           |                |
| 🗟 Show Related Entri     | es 🏙 Find 🖶 Print More options | $\nabla$       |
| Related                  | d Entries                      | No. of Entries |
| ightarrow G/L E          | ntry                           | : 4            |
| Cust.                    | Ledger Entry                   | 1              |
| Detai                    | ed Cust. Ledg. Entry           | 3              |
| Vende                    | or Ledger Entry                | 3              |
| Detai                    | ed Vendor Ledg. Entry          | 9              |
|                          |                                |                |

Posted Inclusion is possible to print again from Posted Offset Page using Function *Report* on the Ribbon.

#### 4.3. Reverse Offset

If necessary, posted Offset is possible to mark as "reversed". This Indication woun't be reflected into the Customer or Vendor Ledger Entries or into General Ledger Entries. It influence only filtering of posted Offsets. Cancellation will display in Records after manually unapplying Customer and Vendor Ledger Entries by responsible User. The User is warn by warning Message when he try to use Function *Reverse Offset* on the Ribbon of Posted Offset. Responsibility for unapplying all relevant Customer and Vendor Ledger Entries lies with the user.

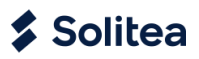

| STED OFFSET   WORK DATE: 22.06.2020                                    | + 1                                                                        |           |
|------------------------------------------------------------------------|----------------------------------------------------------------------------|-----------|
| ZAP0008                                                                |                                                                            |           |
| Process Report <u>Actions</u> Navigate Report                          | Fewer options                                                              |           |
| × Reverse Offset                                                       |                                                                            | Ŕ         |
| General                                                                |                                                                            |           |
| Posted No. · · · · · · ZAP0009                                         | Reversed · · · · · · · ·                                                   |           |
| Posting Date                                                           |                                                                            | 0,00      |
| Offset Text Code If you want to change, you entries and (re)reversed G | u must manually (re)open partner<br>/L entries. Do you want to mark Offset |           |
| Customer No                                                            |                                                                            |           |
| Customer Name                                                          | bany                                                                       |           |
| Customer Address                                                       | Yes No                                                                     |           |
| Customer Address 2 · · · · · _                                         | Vendor Address 2                                                           |           |
| Customer City · · · · · · · Boršov                                     | Vendor City                                                                |           |
| Customer Amount · · · · · 2 161,90                                     | Vendor Amount                                                              | -2 161,90 |
| No ZAP0008                                                             | Locked                                                                     |           |